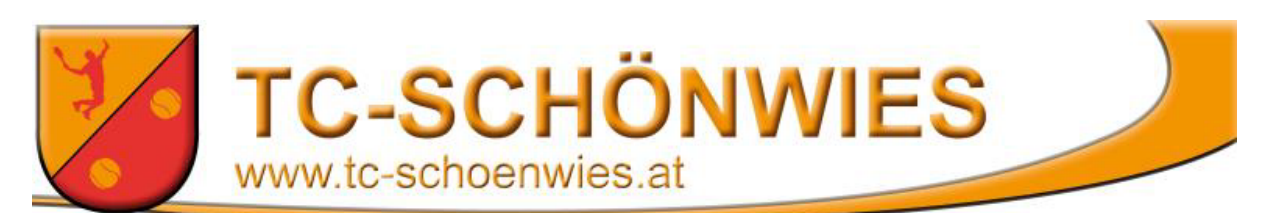

### Anmeldung für das Platzreservierungssystem:

#### Schritt 1:

Eine Email an: schoenwiestc@yahoo.com mit folgenden Bestandteilen:

- Vor- und Nachname
- Eure E-Mail Adresse

#### Schritt 2:

In 1-2 Tagen bekommt ihr das Initialpasswort per Mail zugeschickt.

#### Schritt 3:

Auf die Website <u>www.http://reservierung.tc-schoenwies.at/app/Views/login/login.php</u> einsteigen

bzw. auf der Website direkt auf **Reservierung** klicken.

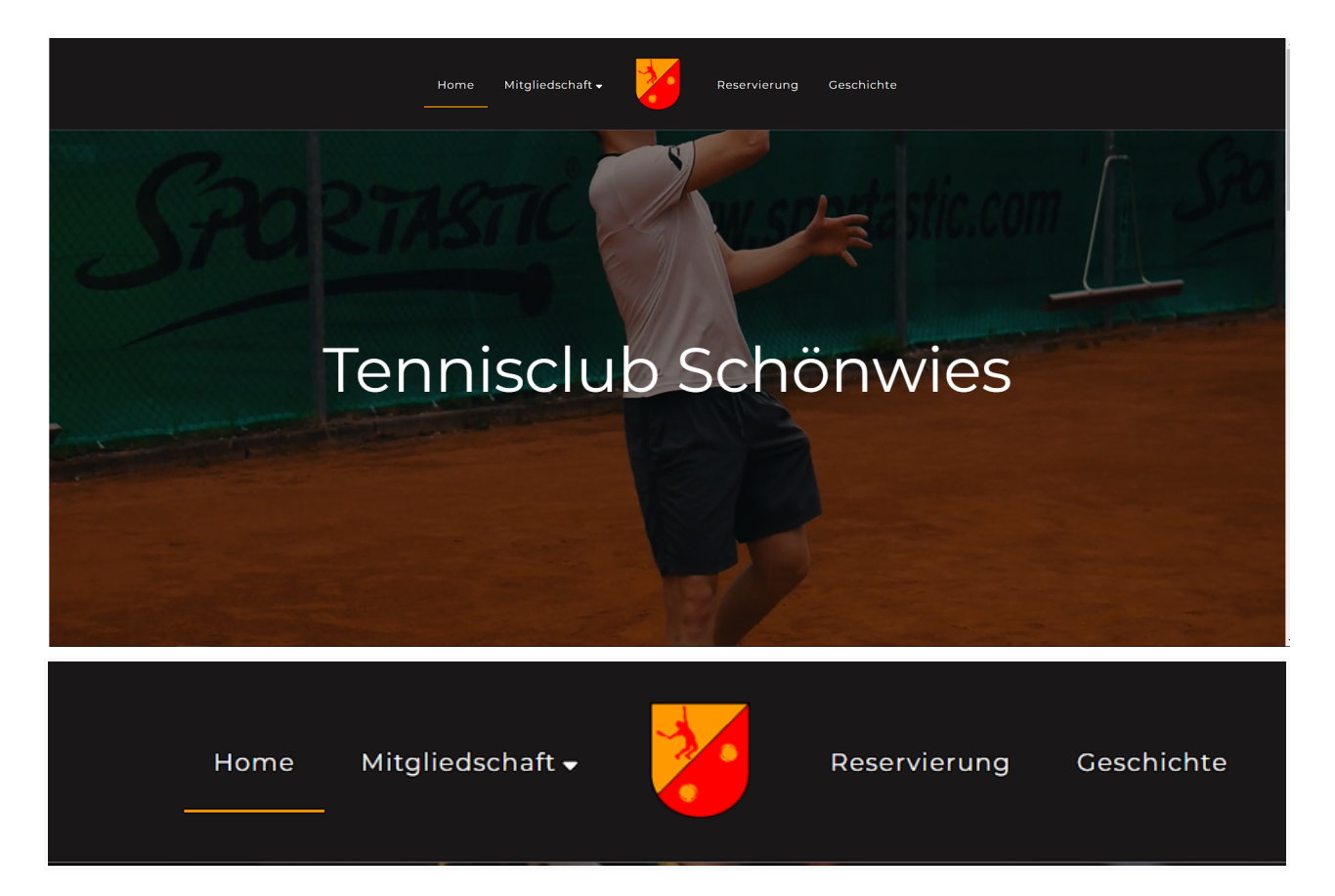

# Login Platzreservierung

| E-Mail   |                    |
|----------|--------------------|
| Password |                    |
| Login    | Als Gast einloggen |
| Passwor  | rt vergessen?      |

- E-Mail und zugesandtes Initalpasswort eingeben und auf **Login** klicken. (Als Gast einloggen ermöglicht nur eine Ansicht der Reservierungen und man kann keine Platzreservierung tätigen.)
- Nun muss das Passwort geändert werden.

## Passwort ändern

|                 | Mustermann@gmail.com       |  |
|-----------------|----------------------------|--|
|                 |                            |  |
|                 | Altes Passwort             |  |
|                 |                            |  |
|                 | Neues Passwort             |  |
|                 |                            |  |
|                 | Neues Passwort wiederholen |  |
|                 |                            |  |
| Passwort ändern |                            |  |

• Nun E-Mail - Adresse, das alte Passwort (Initialpasswort) und ein neues Passwort eingeben sowie auf **Passwort ändern** klicken.